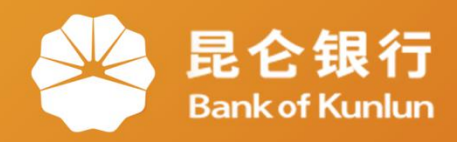

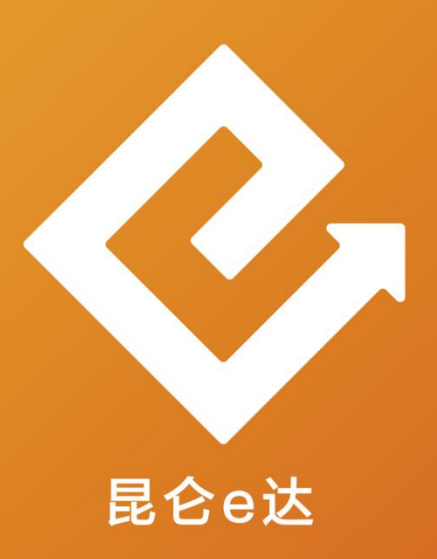

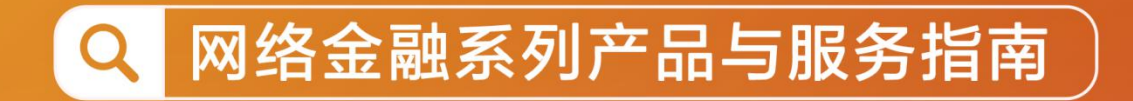

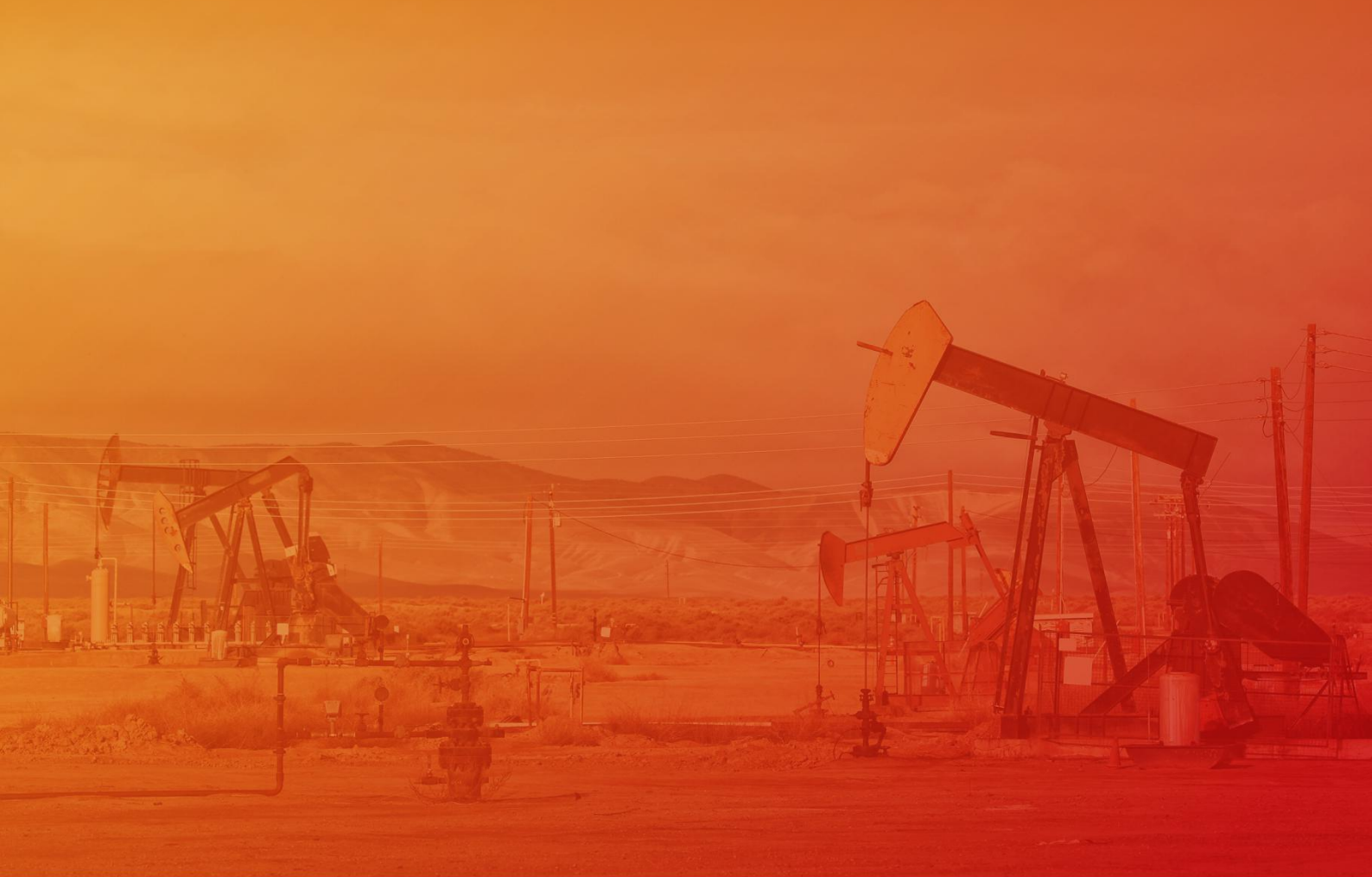

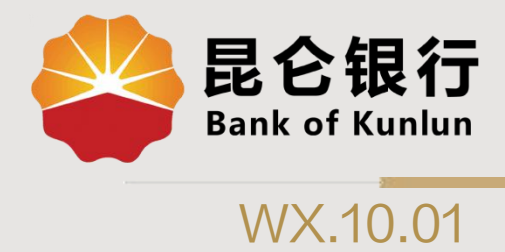

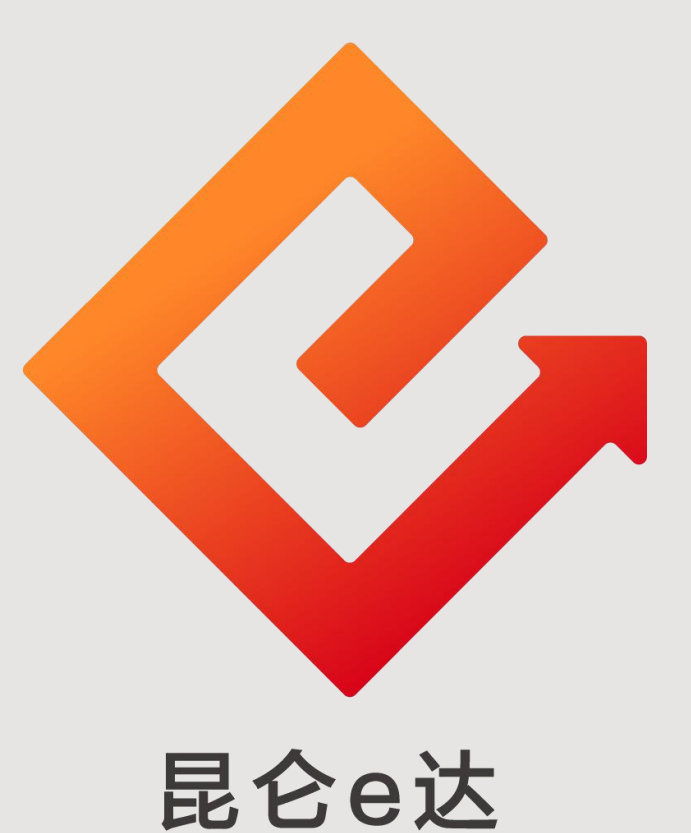

## RRFF

# --个人网银 Ⅱ、 Ⅲ 类账户申请

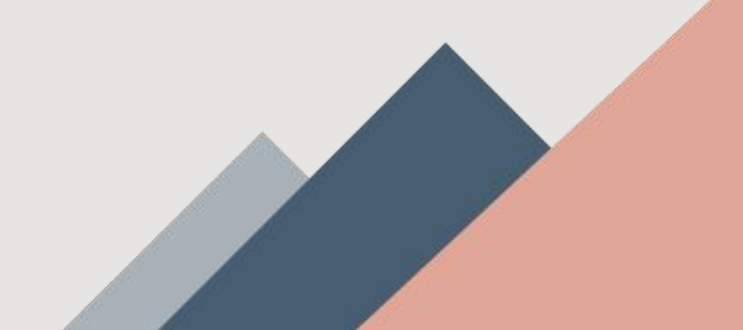

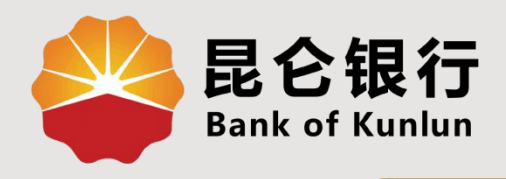

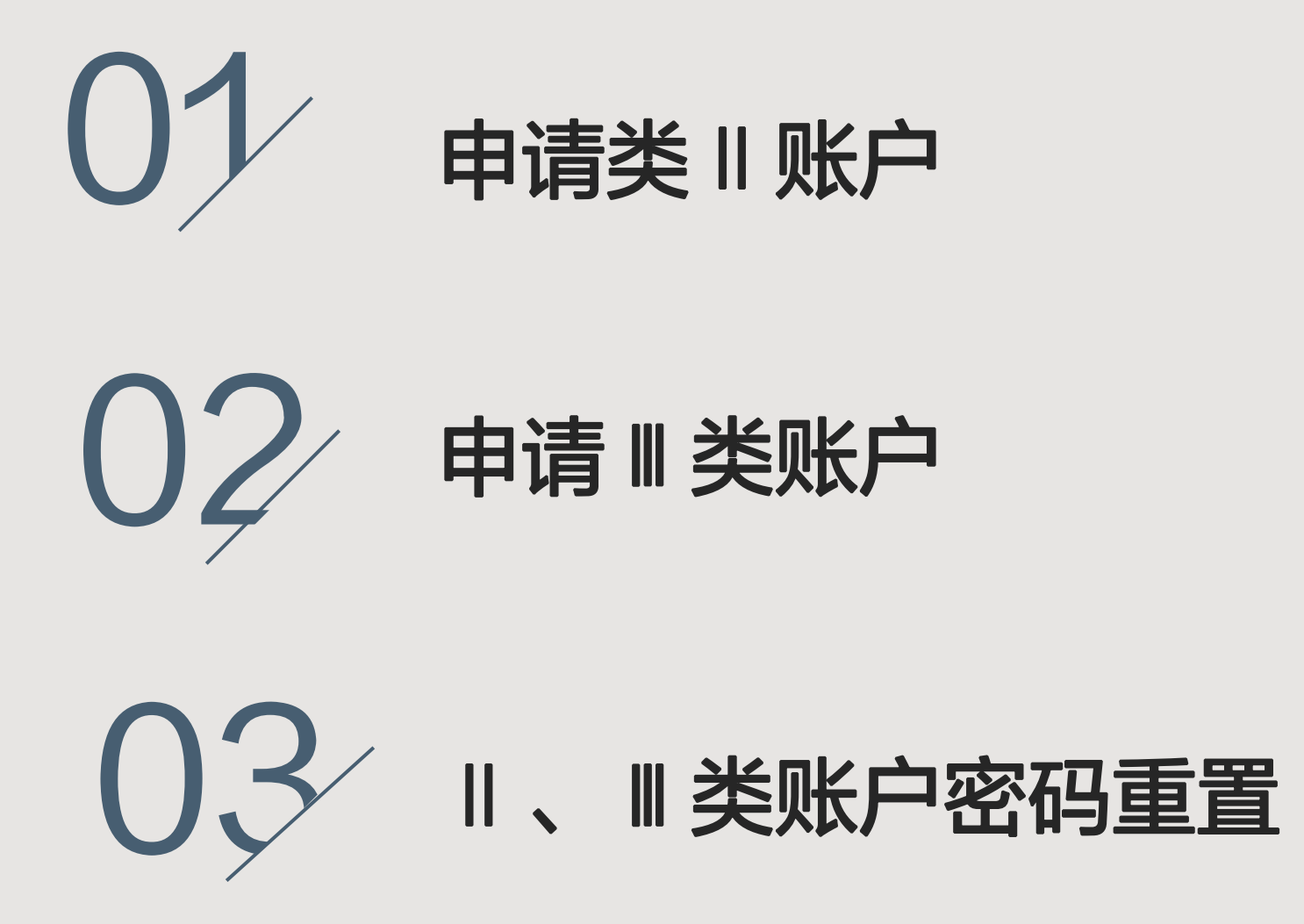

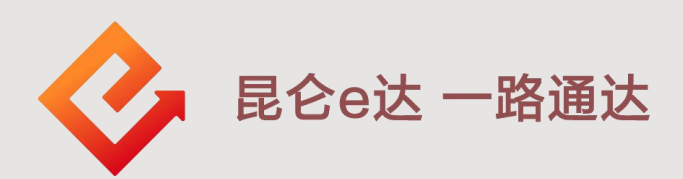

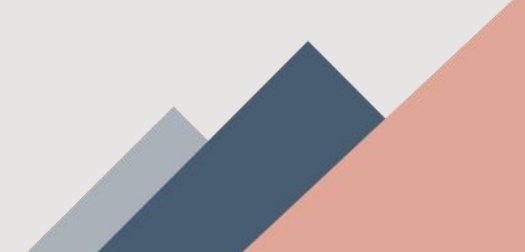

### 1.申请 || 类账户

个人网银通过此功能申请 || 类账户。 1.登录个人网银专业版,点击菜单<mark>我的账户-账户申请-申请 ||</mark> 类账户,<mark>勾选</mark>客户服务协议,点击确认,进入确认信息页面。

| 客服热线:95379                                                                                                    | 2020-07-29 14:48 星期                                                     | ≡                                            |                                   |                                   |                                       | Aa 字体大                                   | 小设置▲ 🞧 在线                | 客服 () 退出                     |
|----------------------------------------------------------------------------------------------------|-------------------------------------------------------------------------|----------------------------------------------|-----------------------------------|-----------------------------------|---------------------------------------|------------------------------------------|--------------------------|------------------------------|
| 😂 昆仑银行<br>Bank of Kunlun                                                                                                    | 首页                                                                      | 我的账户我要转                                      | 長账 资金归集                           | 我要投资 利                            | 凄贷款   我要约                             | 救费 信用卡                                   | 网银设置                     |                              |
| Rate Control of the second second sec | 我的教兴专是将会人民<br>具有银联信用卡的基本功<br>款期、最低还款额等信用<br>账单分期、自动还款、灵<br>加灵活、自由享用您的信/ | 账户基本信息<br>账户明细查询<br>注册账户管理<br>未登折明细查询        | 2 信用卡,<br>者、免息还<br>灵活分期、<br>上您使用更 | <b>A</b>                          | - Cr                                  |                                          |                          | <b>B</b> 合银行<br>Banker Kanba |
|                                                                                                    | <b>媛</b><br>★★★★<br>预留信息                                                | 贷款查询<br>电子工资单查询<br>电子回单                      | <b>8.</b><br>基本信息 账户              | <b>一</b> ( )                      | 要转账 我的理                               | ) (沙) (沙) (沙) (沙) (沙) (沙) (沙) (沙) (沙) (沙 | ま 我的贷款                   | [编辑]                         |
| 这是您今天的第【4<br>上次登录时间                                                                                                    | 】次登录<br>2020-07-29 14:2                                                 | 口头挂失 账户申请 入                                  | ■ 昆仑银谷                            | 亍系统升级公告<br>→≠□☞^ \贷款定价            | 基准转换公告                                |                                          | 2020-06-10<br>2020-05-20 |                              |
| 我的账户                                                                                                    |                                                                         | 安全锁                                          | ▶ 申请Ⅲ类账户                          | 信用卡                               |                                       |                                          |                          |                              |
| 账户基本信息                                                                                                    | 申请  类账                                                                  | ; <b>户</b>                                   |                                   |                                   |                                       |                                          |                          |                              |
| 账户明细查询                                                                                                    | 您好,申请二类                                                                 | 继户要求证件类型为二代。                                 | 居民身份证,如需修改                        | 、 请您接带二代身份证                       | E全网昆仑银行任一网                            | 古进行变更。                                   |                          |                              |
| 未登折明细查询<br>贷款查询                                                                                                    |                                                                         |                                              | り、「「「」」                           | äitän                             | 2<br>从信息                              |                                          | B.                       |                              |
| 注册账户管理                                                                                                    |                                                                         |                                              | 姓                                 | 名 xxxxxxxxxxx                     |                                       |                                          |                          |                              |
| 电子工资单查询                                                                                                    |                                                                         |                                              | 证件类                               | 型  身份证                            |                                       |                                          |                          |                              |
| 电子回单                                                                                                    |                                                                         |                                              | 证件号                               | B xxxxxxxxxxx<br>S ○ ★55          | xxxxxxxxxxxxxxxxxxxxxxxxxxxxxxxxxxxxx | x                                        |                          |                              |
| 口头挂失                                                                                                    |                                                                         |                                              | <sub>正日本</sub><br>账户类             |                                   |                                       |                                          |                          |                              |
| 安全锁                                                                                                    |                                                                         |                                              | 绑定账                               | <b>P</b>                          |                                       |                                          |                          |                              |
| 账户申请                                                                                                    |                                                                         |                                              | 柜面预留手机:                           | 号 XXXXXXXXXXXXXXX                 | xxxx                                  |                                          |                          |                              |
| 申 <b>请II类账户</b><br>申请III类账户                                                                                                    | 1                                                                       | 我已阅读《昆<br>生、                                 | 论银行电子账户<br>购买账户的相关;<br>邊示:        | 客户服务协议》,<br>法律责任和惩戒<br>以上个人信息如有误。 | 并同意相关内容,<br>昔施,承诺依法保<br>请在网提设量-郑的     | 充分了解并清楚<br>树开立和使用本<br>料里更新               | 知晓出租、出借、出<br>人账户         | 4                            |
| 密码重置解除账户交易控制                                                                                                    |                                                                         |                                              |                                   |                                   |                                       |                                          |                          |                              |
|                                                                                                    | 温馨提<br>1、该手<br>2、您在<br>3、如您                                             | 示:<br>机是您在我行开户时预<br>此处维护的手机号将用<br>的手机号发生变更,请 | 溜的联系方式,如<br>于支付宝快捷支付<br>您及时进行维护。  | 果与您实际使用的=<br>、银联无卡支付等M            | F机号不一致清及B<br>列上支付交易的身份                | 排护。<br>验证,请您确保手                          | 机手机号信息真实有效               |                              |

#### 1.申请 || 类账户

2.上传<mark>身份证正、反面照片</mark>,点击<mark>确认</mark>。设置账户密码, 校验e盾,点击确定,系统反显结果。申请‖类、‖类 账户要求证件类型为二代居民身份证。

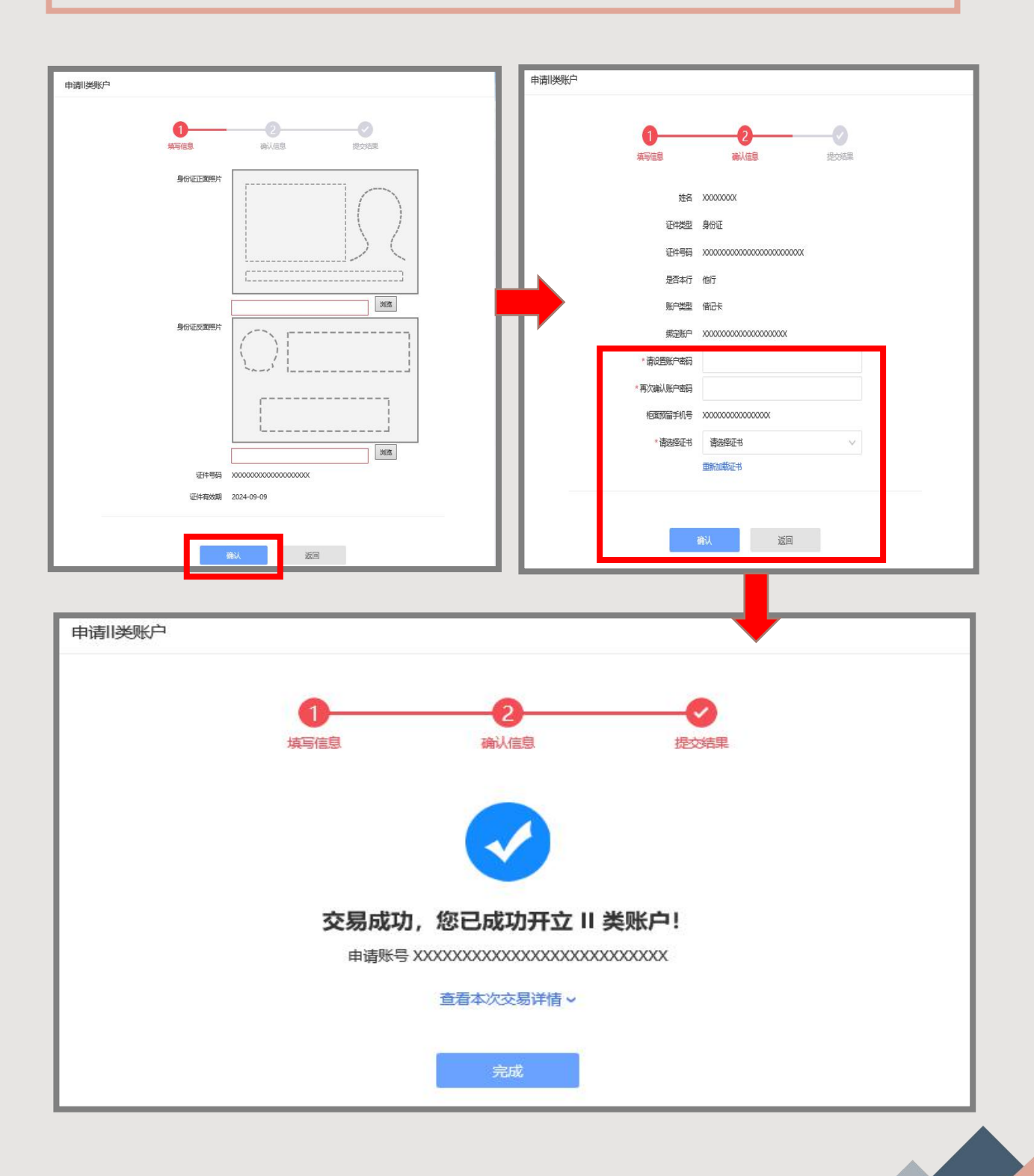

#### 2.申请 II 类账户

个人网银通过此功能申请‖类账户。

1.登录个人网银专业版,点击菜单我的账户−账户申请−申请 类账户,<mark>勾选</mark>客户服务协议,点击<mark>确认</mark>,进入确认信息页面。

| 客服热线:95379 20                                                                                                    | 20-07-29 14:48 星期                                               | ŧ                                     |                                   |                                                                       |                                                                                                    |                                                                                                    |                                                                             | Aa 字体大                                                                                                    | 小设置▲           | 线客服 () 退出 |
|----------------------------------------------------------------------------------------------------|-----------------------------------------------------------------|---------------------------------------|-----------------------------------|-----------------------------------------------------------------------|----------------------------------------------------------------------------------------------------|----------------------------------------------------------------------------------------------------|-----------------------------------------------------------------------------|----------------------------------------------------------------------------------------------------|----------------|-----------|
| 😂 昆仑银行<br>Bank of Kunlun                                                                                                    | 首页                                                              | 我的账户                                  | 我要转账                              | 资金归集                                                                  | 我要投资                                                                                                    | 我要贷款                                                                                                    | 我要缴费                                                                        | 信用卡                                                                                                    | 网银设置           |           |
| 日本                                                                                                    | 要好卡 是符合人民<br>很联信用卡的基本功<br>、最低还款额等信用I<br>分期、自动还款、员<br>活,自由享用您的信/ | 账户基本信,<br>账户明细查;<br>注册账户管;<br>未登折明细;  | 息<br>向<br>理<br>查询                 | 2 信用卡,<br>考、免息还<br>設活分期、<br>比您使用更                                     | Ż                                                                                                    | E out                                                                                                    | E ou                                                                        |                                                                                                    | Se             | EC ST     |
| 这是您今天的第【4】次述<br>上次登录时间                                                                                                    | <b>媛</b><br>★★★<br>信息<br>2020-07-29 14:2                        | 贷款查询<br>电子工资单<br>电子回单<br>口头挂失<br>账户由请 | 查询                                |                                                                       | <b>日本</b><br>明细査询<br>「系統升级公告                                                                                                    | 我要转账                                                                                                    | 我的理财产品                                                                      | 迎翻                                                                                                    | 2020-05-20     | [编辑]      |
| 我的账户                                                                                                    |                                                                 | 安全锁解除账户交易                             | <b>〉</b><br>易控制                   | 申请Ⅲ类账户                                                                | 信用                                                                                                    | ¥                                                                                                    |                                                                             |                                                                                                    |                |           |
| 账户基本信息<br>账户明细查询<br>未登折明细查询<br>贷款查询<br>注册账户管理<br>电子工资单查询<br>电子回单<br>口头挂失<br>安全锁<br>一<br>、<br>、<br>、<br>、<br>、<br>、<br>、<br>、<br>、<br>、<br>、<br>、<br>、<br>、<br>、<br>、<br>、 | 中请III关                                                          |                                       | <sup>我</sup><br>我<br>周读《昆仑<br>生、购 | 49份证,如青侍衣,<br>10<br>每一信息<br>证件考察<br>是否本行。<br>账号<br>据定账户开户行<br>银行电子账户驾 | <ul> <li>请空族带二代5</li> <li>3</li> <li>2</li> <li>身份证</li> <li>3</li> <li>1101****</li> <li>5</li> <li>6210*</li> <li>7</li> <li>2</li> <li>● 備己</li> <li>6210*</li> <li>5</li> <li>6210*</li> <li>5</li> <li>6210*</li> <li>5</li> <li>6210*</li> <li>5</li> <li>6210*</li> <li>5</li> <li>6210*</li> <li>5</li> <li>6210*</li> <li>5</li> <li>6210*</li> <li>5</li> <li>6210*</li> <li>5</li> <li>6210*</li> <li>5</li> <li>6210*</li> <li>6</li> <li>7</li> <li>2</li> <li>4</li> <li>4</li> <li></li></ul> | <ul> <li>※必证金阿県を観</li> <li>2</li> <li>赤认信息</li> <li>・・・・・・の264</li> <li>(他行<br/>転)(信息</li> <li>*・・・・・の264</li> <li>(他行<br/>転)(前限公司問<br/>))))</li> <li>第二同意相対<br/>戒措施,承诺</li> <li>3))</li> <li>第二同意相対<br/>戒措施,承诺</li> </ul> | 行任—网庙进行变到<br>计学师的一句话,我们们们的一句话。<br>一句话,我们们们们们们们们们们们们们们们们们们们们们们们们们们们们们们们们们们们们 | <ul> <li>建立結果</li> <li>建立結果</li> <li></li> <li></li></ul> | 晓出租、出借、出<br>账户 |           |
|                                                                                                    | 温馨拱<br>1、读<br>2、纲<br>3、如                                        | 記示:<br>戶机是您在我行<br>五此处维护的手<br>第的手机号发生  | 开户时预留<br>机号将用于<br>变更,请您           | 的联系方式,如果<br>支付宝快捷支付、<br>及时进行维护。                                       | しった文字で使用<br>根联元 <del>に</del> 支付                                                                                                    | 的手机号不一                                                                                                    | 改清及时维护。<br>晶的身份验证, 请                                                        | 青您确保于机-                                                                                                    | F机号信息真实有效。     |           |

#### 2.申请 II 类账户

2.设置账户密码,输入e盾密码,点击确定,完成设置。 ■类户账号是唯一的,注销后重新申请会是新的账号。 申请Ⅱ类、■类账户要求证件类型为二代居民身份证。

| 申请Ⅲ类账户                    |  |
|---------------------------|--|
|                           |  |
| 0-0-0                     |  |
| <b>填写信息</b> 确认信息 提び結果     |  |
|                           |  |
|                           |  |
|                           |  |
|                           |  |
| 是否本行  本行                  |  |
| 账户类型 借记卡                  |  |
| 绑定账户 6217                 |  |
| 鄉完账户开户行 昆仑银行股份有限公司西安兴隆园支行 |  |
| *请设置账户密码                  |  |
| * 再次确认账户密码                |  |
| 柜面预留手机号                   |  |
| *短信验证码 请输入手机短信验证码 发送短信验证码 |  |
|                           |  |
|                           |  |
| 确认 返回                     |  |
|                           |  |
| 上、生III.322周2之             |  |
| 甲请川奕账户                    |  |
|                           |  |
|                           |  |
|                           |  |
| 填写信息 确认信息 提交结果            |  |
|                           |  |
|                           |  |
|                           |  |
|                           |  |
|                           |  |
|                           |  |
|                           |  |
| 交易成功,您已成功开立 III 类账户!      |  |

您的III类账户余额最高1000元,可办理绑定账户资金转入转出、限额消费和缴费、限额向非绑定账户转出资金业务。

查看本次交易详情 >

完成

3.密码重置

1.登录个人网银专业版,点击菜单<mark>我的账户−账户申 请−密码重置</mark>,输入Ⅱ类户、Ⅲ类户账号,点击"确 认"进入确认信息页面。

| 客服热线:95379                    | 2020-07-29 14:48 星期                                                      | 2                                     |                                  |                    |               |           | Aa 字体大· | 小设置 ▲          | Q 在线客服       | () 退出                 |
|-------------------------------|--------------------------------------------------------------------------|---------------------------------------|----------------------------------|--------------------|---------------|-----------|---------|----------------|--------------|-----------------------|
| <b>最合银行</b><br>Bank of Kunlun | 首页                                                                       | 我的账户我要转                               | 胀 资金归                            | 3集 我要投资            | 我要贷款          | 我要缴费      | 信用卡     | 网银设置           |              |                       |
|                               | 部合型外专 是符合人民<br>具有银联信用卡的基本功<br>款期、最低达款期等信用<br>账单分期、自动还款、良<br>加良活,自由享用您的信息 | 账户基本信息<br>账户明细查询<br>注册账户管理<br>未登折明细查询 | )信用卡,<br>费、免息还<br>灵活分期、<br>上您使用更 |                    | E or          | E our     | - Ce    |                |              | 是合銀行<br>Banker Kankan |
|                               | <b>₩</b><br>★★★★<br>预留信息                                                 | 贷款查询<br>电子工资单查询<br>电子回单               | <b>8_</b> ]<br>基本信息              | <b>尼</b><br>账户明细查询 | チンジェント        | () 我的理财产品 | 迎       | 【<br>【<br>】 我的 |              | [编辑]                  |
| 这是您今天的第【4<br>上次登录时间           | 】次登录<br>2020-07-29 14:2                                                  | 口头挂失<br>账户申请 >                        | 中请II类则                           | 仑银行系统升级公台<br>■     | 5<br>R定价基准转换的 | 公告        |         | 2020-0         | 5-10<br>5-20 |                       |
| 我的账户                          |                                                                          | 安全锁 ><br>解除账户交易控制                     | 申请III类密码重置                       | 信用                 | ŧ             |           |         |                |              |                       |

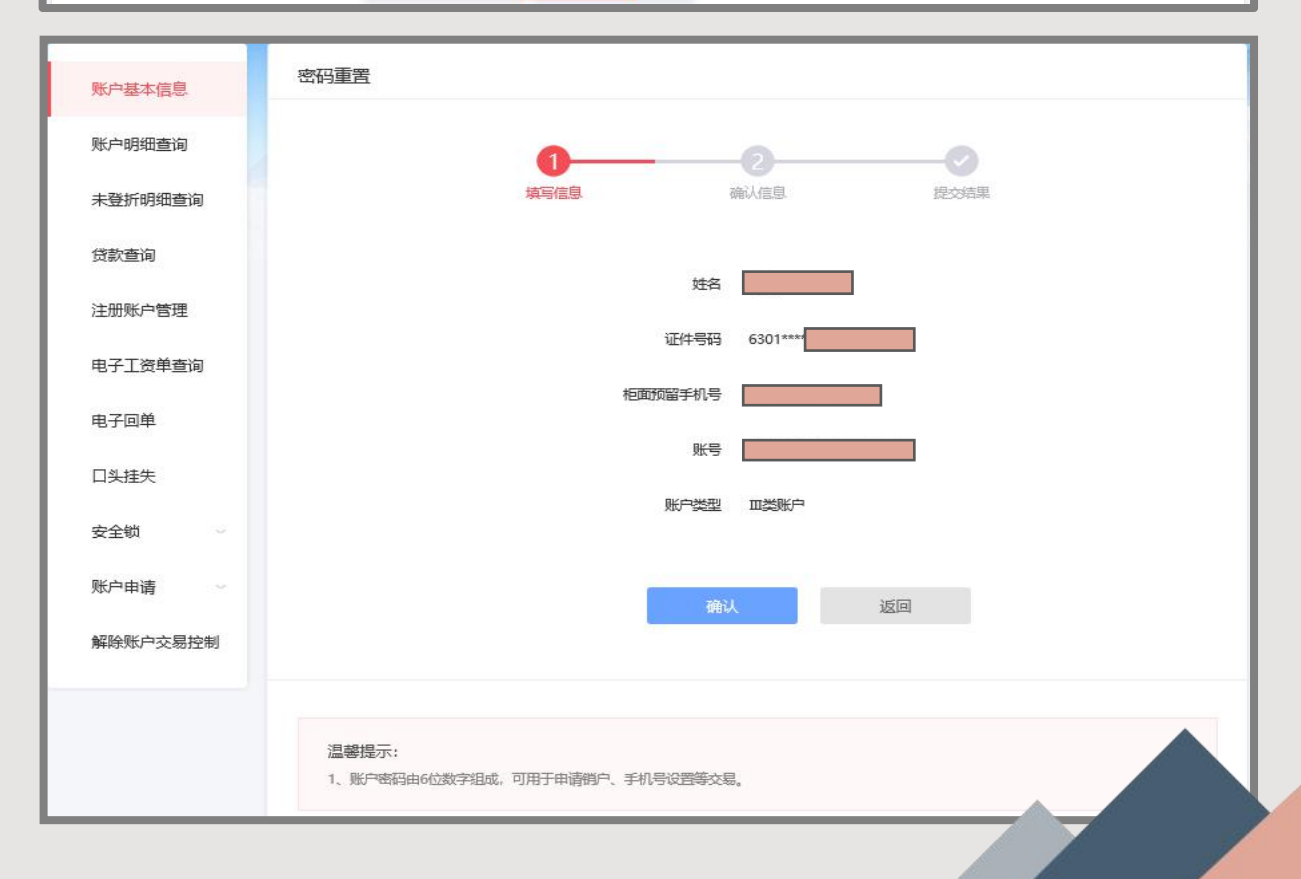

3.密码重置

2.输入新账户密码、再次确认新账户密码,点击"确 认",输入e盾密码,完成设置。

| 账户基本信息  | 密码重置                                  |                       |  |  |  |  |
|---------|---------------------------------------|-----------------------|--|--|--|--|
| 账户明细查询  | 0                                     | 2 0                   |  |  |  |  |
| 未登折明细查询 | 填写信息                                  | <b>确认信息</b> 提交结果      |  |  |  |  |
| 贷款查询    | **-52                                 |                       |  |  |  |  |
| 注册账户管理  | 证件举型                                  | 身份证                   |  |  |  |  |
| 电子工资单查询 | 证件号码                                  | 110                   |  |  |  |  |
| 电子回单    | 账户                                    | 62176                 |  |  |  |  |
| 口头挂失    | 账户类别                                  | Ⅲ关账户                  |  |  |  |  |
| 账户申请 🗸  | 柜面预留手机号                               | 189                   |  |  |  |  |
| 申请Ⅲ类账户  | * 新账户密码                               |                       |  |  |  |  |
| 密码重置    | * 再次确认新账户密码                           |                       |  |  |  |  |
|         | "请选择证书                                | 请选择证书 🗸               |  |  |  |  |
|         |                                       | 重新加坡证书                |  |  |  |  |
|         |                                       | 确认 返回                 |  |  |  |  |
|         |                                       |                       |  |  |  |  |
| 账户基本信息  |                                       |                       |  |  |  |  |
| 账户明细查询  | 損写信息                                  | 2                     |  |  |  |  |
| 未登折明细查询 |                                       |                       |  |  |  |  |
| 贷款查询    |                                       |                       |  |  |  |  |
| 注册账户管理  |                                       |                       |  |  |  |  |
| 电子工资单查询 | 设置成功<br>您已成功重置III类账户621766.2000的账户密码! |                       |  |  |  |  |
| 电子回单    | 查看本次交易详情 ~                            |                       |  |  |  |  |
| 口头挂失    | 完成                                    |                       |  |  |  |  |
| 账户申请 ~  |                                       |                       |  |  |  |  |
| 申请Ⅲ类账户  | 我还想:查询交易明细 我要结账 白助缴费                  | 购买理财产品 转入油鑫宝          |  |  |  |  |
| 密码重置    |                                       | ADVOLUTI HI TAV UMBLE |  |  |  |  |
|         |                                       |                       |  |  |  |  |

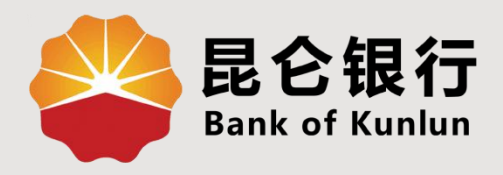

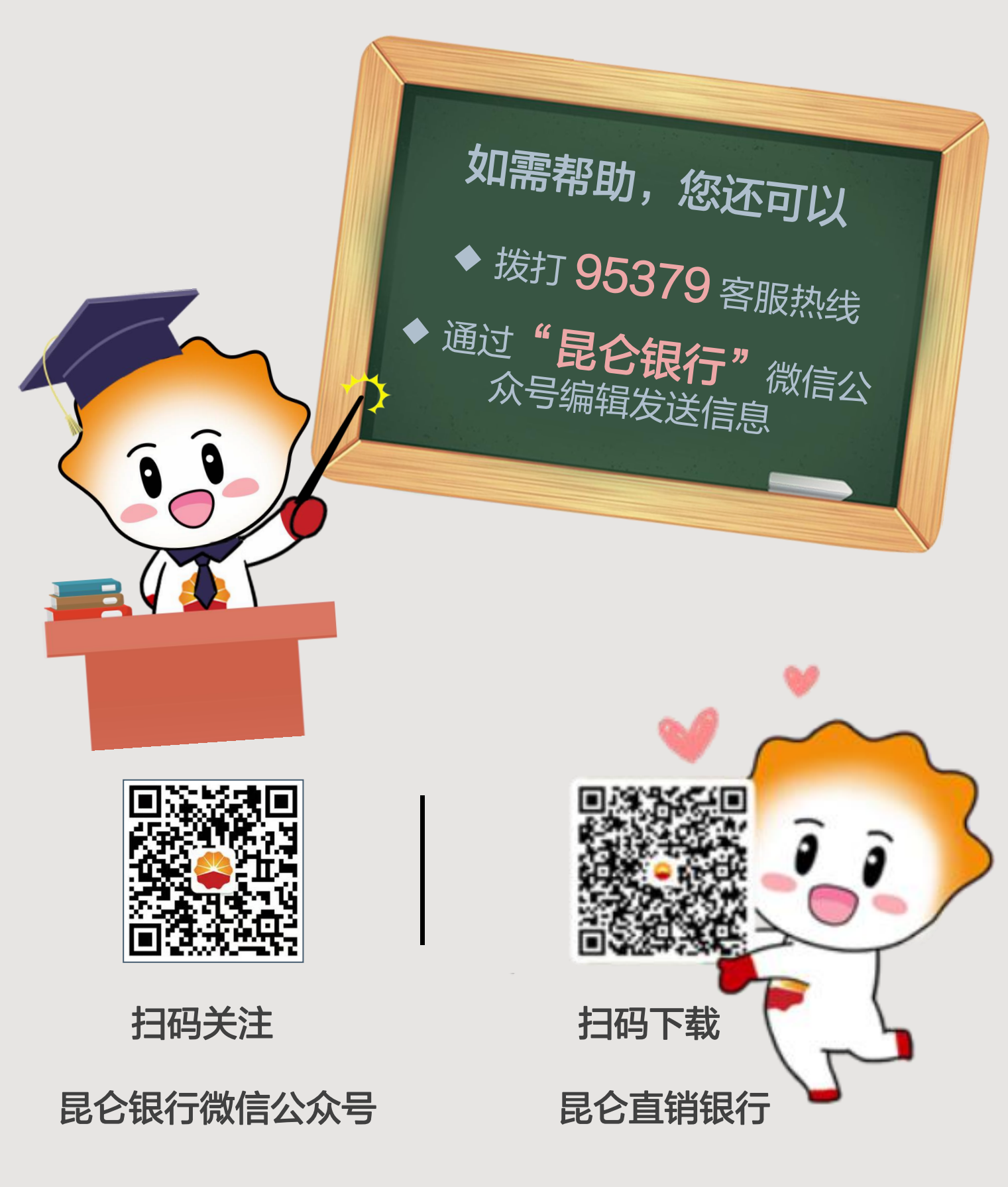

运营服务中心网络金融运营中心制